## verizon

## PLTW

## Music Mixing Reference Chart for Music Maker JAM

| Use                   | То                                                                                                    | Example |
|-----------------------|----------------------------------------------------------------------------------------------------|---------|
| Three Bars icon       | <ul> <li>Open menu to:</li> <li>Select "Untitled<br/>Song" to name<br/>a project.</li> <li>Save a project.</li> <li>(Make a) new<br/>project.</li> </ul>                                                                                    |         |
| Plus sign (+)<br>icon | Add a new track and<br>select its attributes<br>by swiping left and<br>right on a selection<br>menu:<br>• Genre (Digital<br>Pop or Radio<br>Rock).<br>• Instrument or<br>Vocals<br>(Electric Guitar,<br>Keyboard,<br>Drums, and<br>others). |         |

verizon / PLTW

|                                     | <ul> <li>Style<br/>(variations of<br/>the selected<br/>instrument).</li> </ul>                                                                                                    | Instrument<br>Style |
|-------------------------------------|----------------------------------------------------------------------------------------------------|---------------------|
| Play and Pause<br>buttons           | Press the Play<br>button to play your<br>mix track.<br>Press the Pause<br>button to stop it<br>playing.                                                                                                    |                     |
|                                     |                                                                                                    |                     |
| Activate or<br>Mute Track<br>toggle | Once created, click<br>the track's name to<br>make the track<br>active (hear it play)<br>or mute it (to<br>temporarily turn off).<br>Blue indicates active<br>tracks and black<br>indicates muted<br>tracks. |                     |

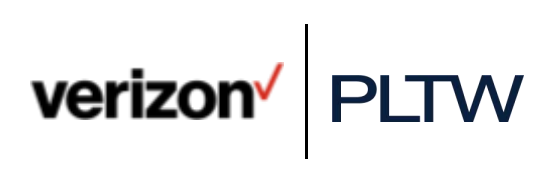

| Make Music Vo<br>Menu and dra<br>Volume Sliders do<br>adj<br>vol | olume Sliders –<br>rag one up and<br>own on any loop to<br>djust individual<br>olumes. | Make Music | Menu<br>Volume Silders |  |  | A STATE OF |
|------------------------------------------------------------------|----------------------------------------------------------------------------------------|------------|------------------------|--|--|------------|
|------------------------------------------------------------------|----------------------------------------------------------------------------------------|------------|------------------------|--|--|------------|

| Equalizer Menu | If you want to use<br>FX on your mix<br>track. Only "Filter<br>Sweep" is available.<br>To add Filter<br>Sweep, press and<br>move the control<br>circle through the<br>four zones to<br>change the sound of<br>your track.<br>Zones consist of<br>combinations from<br>low to high and from<br>strong to soft.<br>Undo or delete FX<br>by pressing the<br>icons at the right of<br>the screen. |                                                                                                    |
|----------------|----------------------------------------------------------------------------------------------------|----------------------------------------------------------------------------------------------------|
| Chord Menu     | If desired, select a<br>measure, which is a<br>group of notes, (in<br>the top row) and<br>press a new key for<br>the measure.                                                                                                    | Press a key for each measure<br>Chord Menu<br>Ext Class<br>A Chord Menu<br>Ext Class<br>A Chord Menu<br>Ext Class<br>A Chord Menu |

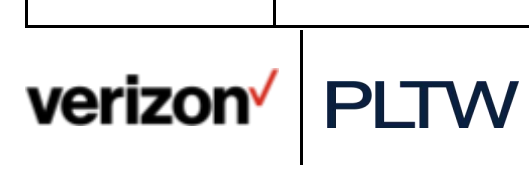

|                                                                       | Sharp (#) or flat (b)<br>keys give your<br>music a different<br>feel.                                                                                                    |                                                                                                    |
|-----------------------------------------------------------------------|----------------------------------------------------------------------------------------------------|----------------------------------------------------------------------------------------------------|
| Master Volume<br>and Metronome<br>toggle<br>(right side of<br>screen) | Use the Master<br>Volume slider to<br>control the volume<br>of the mix track.<br>Toggle the icon to<br>use the Metronome<br>and set the number<br>of beats per minute<br>in your track by<br>sliding up and down<br>through the<br>numbers.                 | <ul> <li>↓</li> <li>↓</li></ul> |
| Record Menu<br>(for recording<br>acoustic sound<br>to make a loop)    | Record and add<br>your own vocals,<br>acoustic music, or<br>sound effects at the<br>Record Menu.<br>Just press the<br>microphone on a<br>new loop.<br>Following a short<br>countdown, record<br>your loop. A blue<br>circle indicates you<br>are recording. |                                                                                                    |

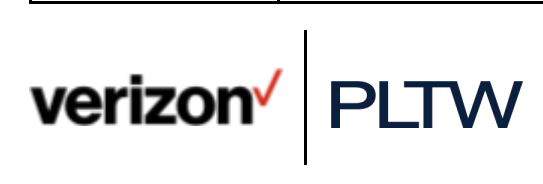

|                       | You can select any<br>sound you have<br>previously recorded<br>by clicking on the<br>loop name and<br>selecting a loop<br>from your Record<br>folder.                                                         |         |
|-----------------------|----------------------------------------------------------------------------------------------------|---------|
| Record a mix<br>track | Record your entire<br>mix track by<br>pressing the red<br>Record button.<br>Press the button<br>again to stop<br>recording.                                                                                   |         |
| Share a mix<br>track  | After recording a<br>track, you are<br>prompted to share<br>your track.<br>Follow the prompts<br>to add cover art, a<br>title, and a<br>description to your<br>track.<br>Then indicate the<br>venue where you | Control |
|                       | want to share you<br>mix track. Options<br>include social media<br>platforms and More.                                                                                                    |         |

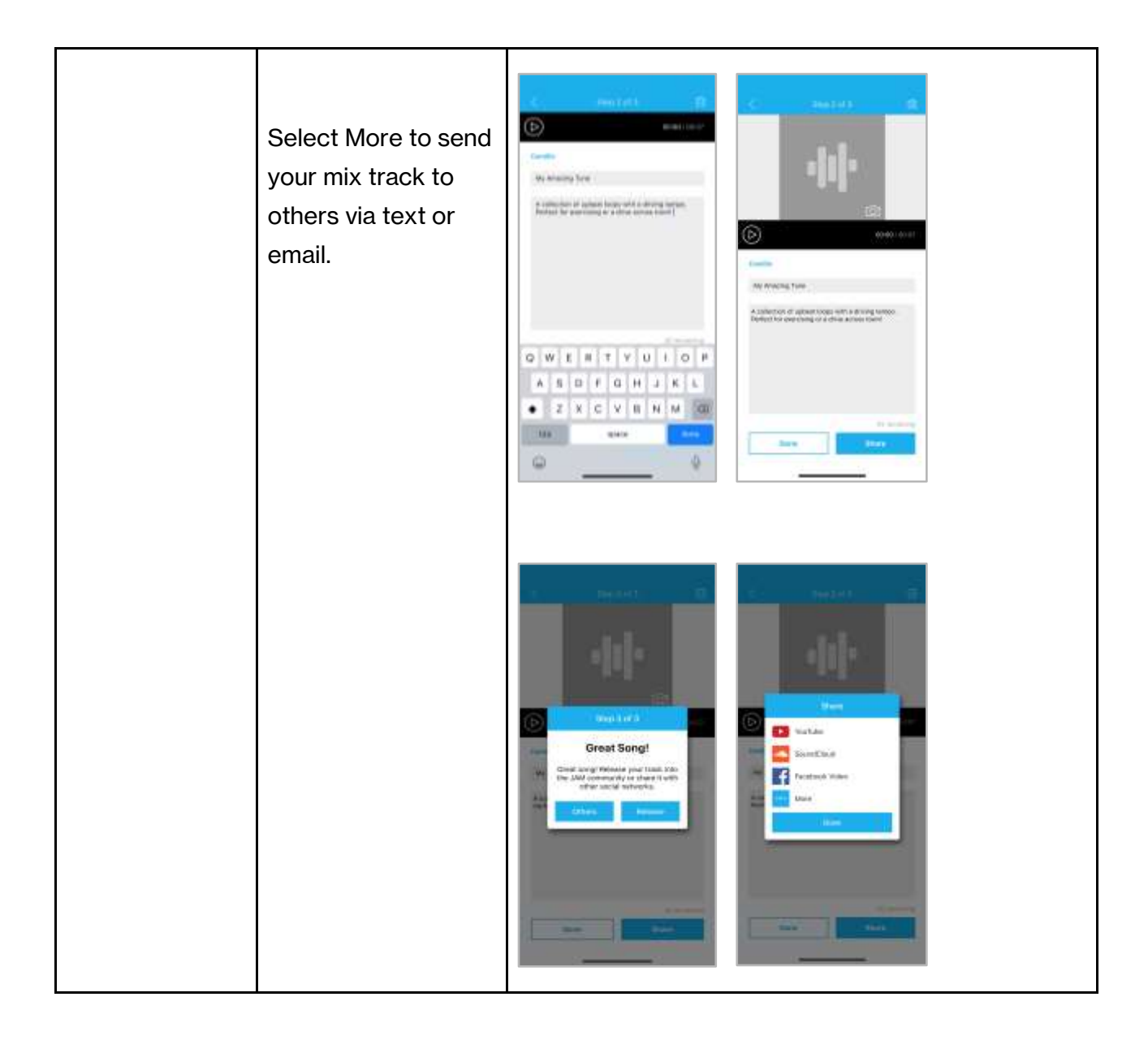

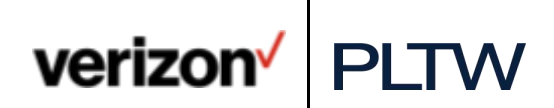